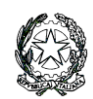

Ministero dell'Istruzione e del Merito LICEO STATALE "G. NOVELLO" Scientifico Classico Linguistico Codice Fiscale 90501630157 - C.M. LOPS02000T Viale Giovanni XXIII, 7 - 26845 CODOGNO (LO) - Tel. 0377/36749 -33552 - Fax 0377/37464 Posta istituzionale: lops02000t@istruzione.it - Posta certificata: lops02000t@pec.istruzione Sito istituzionale: liceonovello.edu.it

Com. n. 376/VG/ac

Codogno, 31 marzo 2023

LICEO STATALE "G. NOVELLO" CODOGNO Prot. 0001463 del 31/03/2023 VII-4 (Uscita)

Ai docenti E al personale ATA E p.c. alla Dsga

Oggetto: nuova modalità richiesta assenze, ferie e permessi

Si informano i docenti e tutto il personale ATA che, a partire da **martedì 11 aprile 2023**, le richieste di ferie e di permesso andranno inoltrate mediante il portale Argo con la seguente procedura:

- Entrare nel portale Argo all'indirizzo <u>http://www.portaleargo.it</u>, selezionare "Area del Personale" e di seguito cliccare sull'icona "**Personale**".

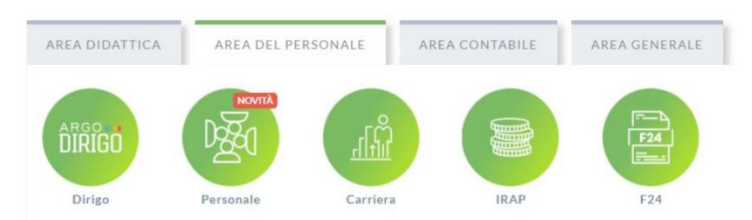

- Per accedere al programma Personale sono richieste all'utente le credenziali: i docenti, gli
  assistenti amministrativi e gli assistenti tecnici accedono utilizzando le credenziali Argo già in
  loro possesso, i collaboratori scolastici utilizzano le credenziali rilasciate dal gestore delle utenze
  della scuola e inviate loro tramite e-mail (al primo accesso sarà richiesto il cambio della
  password).
  - NB: i docenti possono inoltrare le richieste anche da didUp, entrando in Servizi Personale e poi in Richieste Assenza.
- Una volta effettuato l'accesso al programma **Personale**, nel menù principale sarà visualizzata l'icona "**I miei dati**"e, cliccando su di essa, il menù con le varie funzionalità:

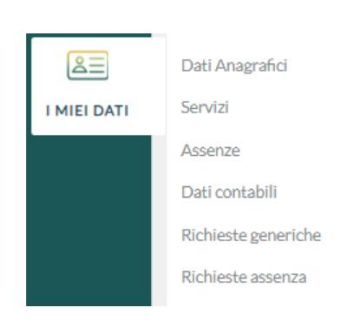

- L'utente, cliccando sulla voce "**Richieste assenza**", ha la possibilità di inoltrare richieste di assenze e permessi, che saranno trasferite alla Segreteria per il nulla osta e al DSGA e al Dirigente Scolastico per l'autorizzazione. Dalla medesima pagina, è possibile, per il dipendente, avere contezza dell'esito del processo autorizzativo.

| I MIEI DATI | Dati Anagrafici<br>Servizi | Gestione Richiesta |            |                                                                                                    |           | Nuova richiesta |
|-------------|----------------------------|--------------------|------------|----------------------------------------------------------------------------------------------------|-----------|-----------------|
|             | Assenze                    |                    |            |                                                                                                    |           |                 |
|             | Dati contabili             |                    |            | Dal: 01/09/2018                                                                                                    | AI: 31/08 | /2019 🖽 📿       |
|             | Richieste generiche        |                    |            |                                                                                                    |           |                 |
|             | Richieste assenza          | Data inizio        | Data fine  | Tipologia                                                                                                    | Stato     | Azioni          |
|             |                            | 02/09/2018         | 02/09/2018 | Assenza per sciopero - Tempo Indeterminato: inoltrata il 27/09/2018                                                                | Rifiutata | Seleziona       |
|             |                            | 03/09/2018         | 03/09/2018 | Adempimento funzione di giudice popolare o testimone in processi civili o<br>penali - Tempo Indeterminato: inoltrata il 25/09/2018 | Formali   | Seleziona       |
|             |                            | 27/09/2018         | 27/09/2018 | Aspettativa non retribuita art. 26 L. 448 98 - Tempo Indeterminato: inoltrata il 27/09/2018                                        | Rifiutata | Seleziona       |

- Per inoltrare la richiesta di ferie/permesso:
  - cliccare sul pulsante Nuova richiesta, che si trova in alto a destra;
  - scegliere il tipo tra giornaliera o oraria;
  - selezionare la voce interessata tra quelle proposte (ad esempio Ferie, Permesso per motivi personali, ecc);
  - inserire i dati richiesti: periodo dell'assenza e altre informazioni a seconda del tipo di richiesta;
  - cliccare sul pulsante Salva in alto a destra, poi sul pulsante Indietro.
  - A questo punto, la richiesta risulta **In bozza.** Cliccando di nuovo su **Seleziona** e poi su **Inoltra** la richiesta viene inviata alla Segreteria. Cliccando invece su **Annulla** la domanda viene cancellata (oppure se è già stata inoltrata, viene annullata).

Si informa infine che scegliendo le altre voci del menù è possibile visualizzare i propri dati anagrafici, i servizi e le assenze, per maggiori dettagli si allega il manuale.

Si ricorda in ogni caso, per urgenze o motivi di salute, di contattare tempestivamente la scuola telefonando entro le ore 8.00 per poter provvedere alle sostituzioni

Per qualsiasi necessità, contattare la referente del registro elettronico, prof.ssa Sara Pagani, o gli assistenti tecnici, Anna Toscano e Domenico Molinaro.

La referente del registro elettronico prof.ssa Pagani Sara

IL DIRIGENTE SCOLASTICO Valentina Gambarini firma autografa sostituita a mezzo stampa, ai sensi dell'art. 3, comma 2 del D.L.vo n. 39/199